## 4.5.3 在线设计交叉分析表

普通的表格类报表,多为栏目固定的表格。而交叉分析表是指行和列都按数据记录动态增减的一类报表。葡萄城报表的矩表是专门用来设计此 类报表的报表元素。本文介绍使用矩表设计交叉分析表的具体方法和步骤。

## (1) 创建数据集

从报表管理门户(http://localhost:8080)点击【创建报表】,进入新报表的设计页面。点击右边栏的【数据】选项卡,再点击【数据集】 右侧的【添加】如下图:

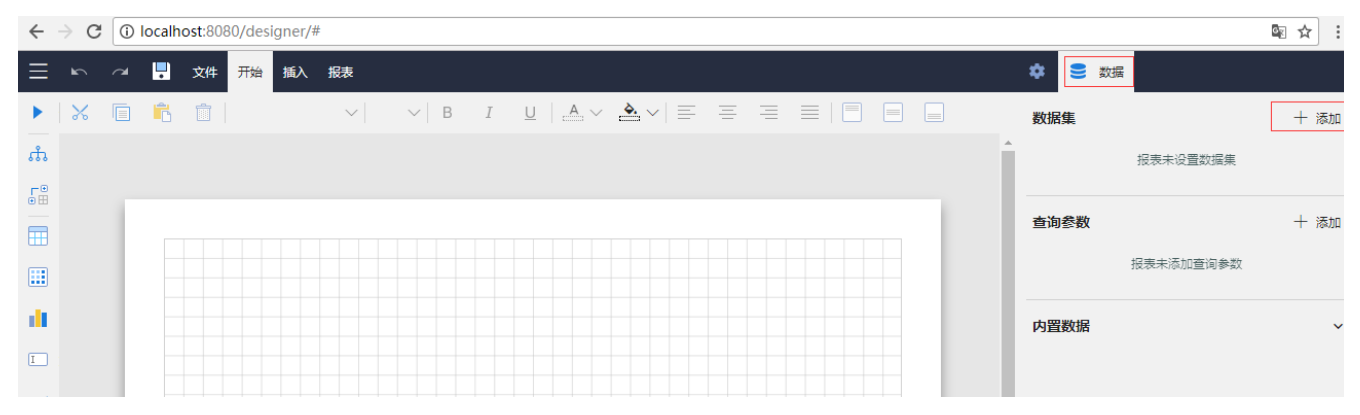

在【新建数据集】下方,选中之前创建好的示例数据源,再点击【添加】按钮,如下图:

| 🏟 🛢 数据     |    |
|------------|----|
| ← 请选择数据集   |    |
| ▲<br>新建数据集 |    |
| € 示例数据源1   |    |
| 共享数据集      |    |
| 🚡 产品清单     |    |
| 🚡 产品清单-含类别 |    |
| 添加         | 取消 |
|            |    |

在数据集编辑对话框中,输入SQL语句: select \* from 搭赠费,如下图:

## 编辑数据集:"数据集1",基于数据源:"示例数据源1"

| 常规选项         |                        | Â |
|--------------|------------------------|---|
| 数据集名称        | 数据集1                   | l |
| 查询语句         | select * from 搭赠费      | l |
|              |                        | l |
|              |                        | l |
|              |                        |   |
| 数据字段         |                        |   |
| 查询字段         | [6 个项目]                |   |
| 计算字段         | [0 个项目] 📃              |   |
| ****         |                        |   |
| <b>叙描师</b> 远 |                        |   |
| 查询参数         | [0 个项目] 📃              |   |
| 数据过滤         | 10 个项目1 =              | * |
|              | <b>确定</b> 验证 <b>取消</b> |   |

点击【验证】按钮,确认SQL语句的正确性,再点击【确定】按钮,保存数据集的定义。

(2) 添加矩表

从工具箱中拖放一个矩表到设计区,设计状态下的矩表是一个两行两列的表格。其中: 左上角的单元格可输入静态文字作为首列的栏目标题; 首行第二个单元格用于绑定字段,生成动态的表格列,此处请绑定【月份】字段; 次行第一个单元格用于绑定字段,生成动态的表格行,此处请绑定【区域】字段; 次行第二个单元格用于绑定字段,展示数值型数据,此处请绑定【销售额】字段的汇总表达式: =Sum([销售额])。 设置完毕的矩表如下图:

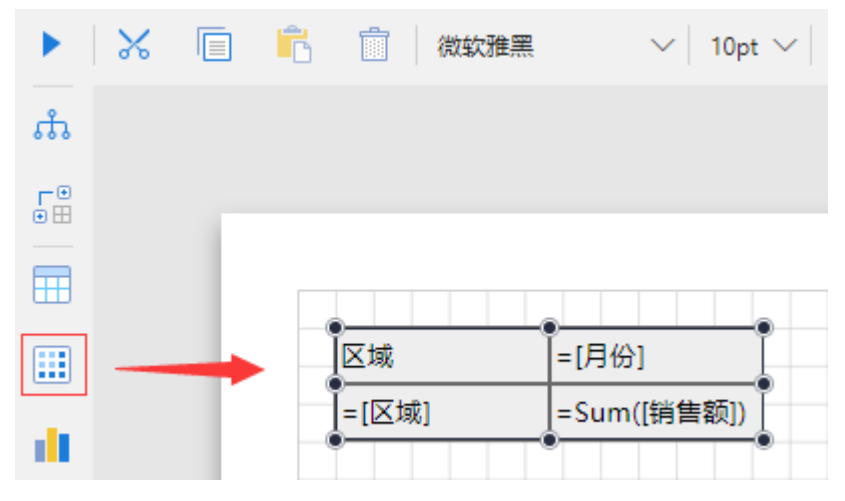

点击工具条上最左边的三角形按钮,预览报表内容,如下图:

| 区域 | 1         | 2         | 3         | 4          | 5         |
|----|-----------|-----------|-----------|------------|-----------|
| 华南 | 1255384.6 | 1050867   | 1367346.4 | 2003018.46 | 2169485.7 |
| 华东 |           | 50242     | 119304.2  | 142041.8   | 100402.3  |
| 华北 | 130538    | 48832.2   | 176880.4  | 71940      | 89434.8   |
| 华西 | 313019.6  | 191562    | 288158.4  | 324925.8   | 232989.7  |
| 总部 | 166548.62 | 646187.62 | 204756.79 | 214139.7   | 260282.33 |

可以看到,每一个【月份】都会生成一个表格列,每一个【区域】都会生成一个表格行,而行列交叉点上的单元格内,显示的就是对应区域在 对应月份的销售额数值。

(3) 添加分组

矩表的次行首列单元格左侧,有一个类似左方括号的灰色标示,这是表示本单元格对应一个数据分组。 数据分组可以有多级,比如在区域下面,以【省份】作为子分组,可右键单击分组单元格,选择【行分组】-【子级分组】,如下图:

| <b>•</b> |                   |                     |
|----------|-------------------|---------------------|
| 区域       | =[月份]             |                     |
| = [区域]   |                   |                     |
|          | 🔀 剪切              |                     |
|          | ■ 复制              |                     |
|          | <mark>ใ</mark> 粘贴 |                     |
|          | <b>前 删</b> 除      |                     |
|          | - 矩表              | -                   |
|          | Ⅲ 列操作 ●           | ,                   |
|          | 行操作               | •                   |
|          | 🗮 行分组 🛛 🔹 🔰       | - 插入分组              |
|          |                   | 1 父级分组              |
|          | 一报表               | ● 【】 子级分组           |
|          | 🛨 添加页眉            | Ⅲ 同级分组-在当前分组前面      |
|          | 🛨 添加页脚            | 🛄 同级分组-在当前分组后面      |
|          |                   | <mark>.</mark> × 删除 |

点击工具箱上部的【分组管理】,展开分组树形目录,选中新添加的行分组【矩表1\_行分组1】,在右边栏中添加分组条件,使用小方框图标弹 出字段列表,选中【省份】,如下图:

| •   |                                | 高级模式 💽 | ℅ |   | Ĉ        | Î     | $\sim$ | ∨ B      | I    | U | $\sim$ | ○ 輸入选项名称      | 进行查找     |   |
|-----|--------------------------------|--------|---|---|----------|-------|--------|----------|------|---|--------|---------------|----------|---|
| ಹೆ  | 行分组                            | ^      |   |   |          |       |        |          |      |   | Â      | 分组            |          |   |
| •   | [ <u>矩表1 区域1</u><br>[ 矩表1_行分组1 |        |   | ÷ |          |       |        |          |      |   | ł      | 名称            | 矩表1_行分组1 |   |
| ⊞   | 列分组                            | ^      |   |   | <b>•</b> | [     |        |          |      |   | 1      | 分组条件          | 十 添加项    |   |
|     | 「(矩表1 列分组1)                    |        |   |   |          | 区域    | 省份     | =[月份]    |      |   |        | =Fields!省份.Va | lue      | - |
| di. | [ 矩表1_月份1                      |        |   |   |          | =[区域] | =[省份]  | =Sum([销售 | 皆额]) |   |        | 换页方式          | None     | ~ |

单元格内绑定【省份】字段,再在首行的标题单元格内输入文字【省份】,然后预览报表内容,如下图:

| 区域 | 省份          | 1         | 2        | 3        | 4          |
|----|-------------|-----------|----------|----------|------------|
|    | 广东省         | 1062788.6 | 777559.4 | 923172.4 | 1483548.46 |
|    | 广西壮族自治<br>区 | 20084     |          | 48886.8  | 51483.6    |
|    | 海南省         |           |          |          |            |
| 华南 | 福建省         | 151627.2  | 190843.6 | 219193.2 | 244816     |
|    | 江西省         | 20884.8   |          | 22020    |            |
|    | 湖南省         |           | 82464    | 116124   | 194258.4   |
|    | 湖北省         |           |          | 37950    | 28912      |
|    | 上海市         |           |          | 19278    | 42048      |
|    | 安徽省         |           |          | 48628.2  |            |
| 华东 | 江苏省         |           |          | 6706     | 28843.4    |
|    | 浙江省         |           | 50242    |          | 12852      |
|    | 山东省         |           |          | 44692    | 58298.4    |
|    | 天津市         | 130538    | 43496    | 169530   | 71940      |

可以看到,每个区域内的省份,都会作为一行显示,行内的数字,则是按照【省份】这个新的分组,汇总某个月份的销售额得到的数值。 以上是行分组的多级示例,列分组同样可以多级,比如一级分组为【年度】,二级分组为【月份】。

(3) 添加合计

表格内常见的合计值,使用【汇总操作】实现。右键单击【区域】,选择【汇总操作】-【在分组后显示汇总】,矩表将增加【汇总】行,如下图:

| €       |          |              |
|---------|----------|--------------|
| 区域      | 省份       | =[月份]        |
| - (⊠†#) | =[省份]    | =Sum([销售额])  |
|         | 📕 📈 剪切   | 题])          |
| 汇总      | 复制       | 颖])          |
|         | 🔓 粘贴     |              |
|         | 前删除      |              |
|         |          |              |
|         | 单元格      | •            |
|         | ──── 列操作 | •            |
|         | 1 行操作    | •            |
|         | 1 行分组    | •            |
|         | 🊟 汇总操作   | ▶ 🎆 在分组后显示汇总 |
|         | 一报表      | 在分组前显示汇总     |
|         | 添加页眉     |              |
|         | 👥 添加页脚   |              |

在数值单元格内,复制数值型字段的表达式(=Sum([销售额]))即可。

对【省份】做同样的操作,可实现区域、省份两级汇总统计。预览效果如下图:

| 区域 | 省份          | 1         | 2        | 3         | 4          |
|----|-------------|-----------|----------|-----------|------------|
|    | 广东省         | 1062788.6 | 777559.4 | 923172.4  | 1483548.46 |
|    | 广西壮族自治<br>区 | 20084     |          | 48886.8   | 51483.6    |
|    | 海南省         |           |          |           |            |
| 华南 | 福建省         | 151627.2  | 190843.6 | 219193.2  | 244816     |
|    | 江西省         | 20884.8   |          | 22020     |            |
|    | 湖南省         |           | 82464    | 116124    | 194258.4   |
|    | 湖北省         |           |          | 37950     | 28912      |
|    | 汇总          | 1255384.6 | 1050867  | 1367346.4 | 2003018.46 |
|    | 上海市         |           |          | 19278     | 42048      |
|    | 安徽省         |           |          | 48628.2   |            |
| 华东 | 江苏省         |           |          | 6706      | 28843.4    |
|    | 浙江省         |           | 50242    |           | 12852      |
|    | 山东省         |           |          | 44692     | 58298.4    |
| [  | 汇总          |           | 50242    | 119304.2  | 142041.8   |

| 总部 | 总部  | 166548.62  | 646187.62  | 204756.79  | 214139.7   |
|----|-----|------------|------------|------------|------------|
|    | 汇总  | 166548.62  | 646187.62  | 204756.79  | 214139.7   |
| 汇总 | 广东省 | 1865490.82 | 1987690.82 | 2156446.19 | 2756065.76 |

(4) 调整优化

为了便于业务管理人员分析,可对报表进行一些外观调整。

动态的月份列,现在显示的是字段值,是纯数字,可将 =[月份]改为 =[月份]&7月7,这样动态的月份列将显示为"XX月"。

【省份】列的汇总单元格,可将默认的"汇总"文字改为"小计",【区域】列的汇总单元格,可将默认的"汇总"文字改为"总计"。

首行为标题行,可将文字字体设置为粗体、水平居中显示。背景色设定为较为深色的背景。

【区域】列、小计行、合计行等,可设定不同的背景色。

调整后的设计状态如下图:

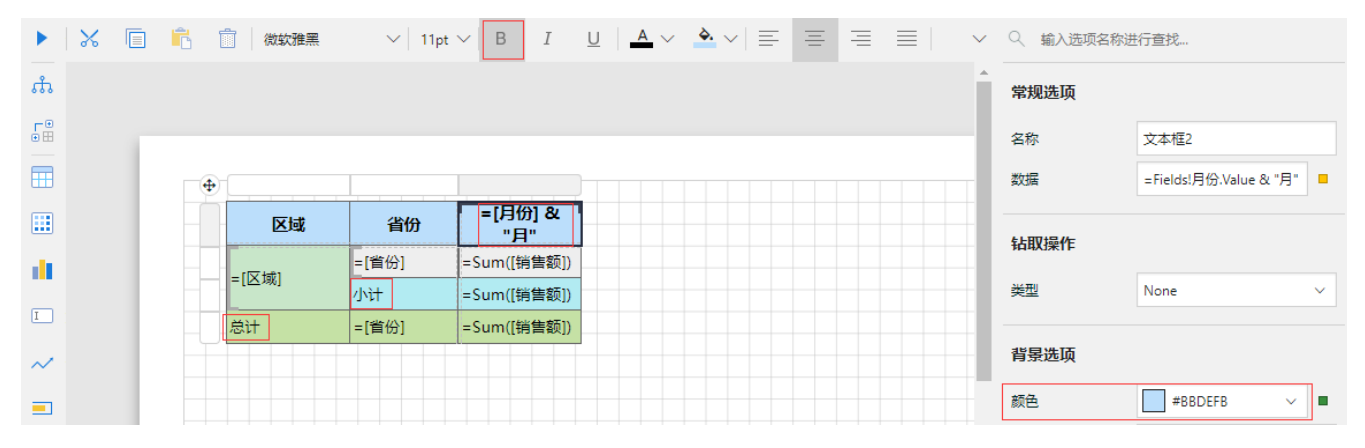

预览效果如下图:

| 区域 | 省份          | 1月        | 2月       | 3月        | 4月         |
|----|-------------|-----------|----------|-----------|------------|
|    | 广东省         | 1062788.6 | 777559.4 | 923172.4  | 1483548.46 |
|    | 广西壮族自治<br>区 | 20084     |          | 48886.8   | 51483.6    |
|    | 海南省         |           |          |           |            |
| 华南 | 福建省         | 151627.2  | 190843.6 | 219193.2  | 244816     |
|    | 江西省         | 20884.8   |          | 22020     |            |
|    | 湖南省         |           | 82464    | 116124    | 194258.4   |
|    | 湖北省         |           |          | 37950     | 28912      |
|    | 小计          | 1255384.6 | 1050867  | 1367346.4 | 2003018.46 |
|    | 上海市         |           |          | 19278     | 42048      |
|    | 安徽省         |           |          | 48628.2   |            |
| 华东 | 江苏省         |           |          | 6706      | 28843.4    |
|    | 浙江省         |           | 50242    |           | 12852      |
|    | 山东省         |           |          | 44692     | 58298.4    |
|    | 小计          |           | 50242    | 119304.2  | 142041.8   |